## SD4mX Setting Alarm Recording & Searching by Alarm

The SD4mX can be set to search for "Alarms" and we can set one of the 3 External Trigger wires to activate an alarm, thus easily be identified as soon as the program opens or search by "ALARM" only.

Process is not complex;

Go to "Alarm" menu, select Trigger 1, set "TIP" (Text in Picture) to RVC for rear vision camera. Select Action "CH1" this will cause the Rear Vision Display to go full screen when the driver is backing.

When the vehicles return: Pull SD card. Open AVPlayer. Search for "Alarm" The AVPlayer program will show all Back up actions on the timeline bar graph in RED. You then move the pointer below the RED bar and a "+" symbol will pop hop, permitting you to expend the time bar, so you can then see the detailed Red bars. Select the one you want to play / display or just count them if that was important.

If you wish to see all recorded vide along with Alarm, just search "All Video" and Blue & Red lines will be prevented.

See images attached, and try to overlook the clutter; we have not had a break in business or vacation since January of last year. Not complaining, living the dream, just allot of projects piling up, no time to clean up the shop.

|                     | Video F                                            | iles                                     |
|---------------------|----------------------------------------------------|------------------------------------------|
|                     | Location                                           | n: Y:(2013112116 Browse                  |
|                     | Date:(Y                                            | -M-D) 2013-11-21 Select                  |
|                     | Video T                                            | ype: Alarm Video  Backup                 |
|                     | Search                                             |                                          |
|                     | 11/21/                                             | 2013 • 16:47:25 • Search                 |
|                     | 18 files f                                         | ound!                                    |
|                     | 👼 Video                                            | Files 🔺 DVR Log 🔵 Map                    |
| ▲ 2012/11 ▲ Fr Sa S | iu Mo Tu We Th Fr Sa Su Mo Tu We Th Fr Sa Su Mo Tu | We Th Fr Sa Su Mo Tu We Th Fr Sa Su      |
|                     | 3 04 05 06 07 08 09 10 11 12 13 14 15 16 17 18 19  | 20 21 22 23 24 25 26 27 28 29 30         |
| Сн-01 Сн-02         |                                                    |                                          |
| CH-03               |                                                    |                                          |
| CH-04               |                                                    |                                          |
| 00 02 04            | 06 08 10 12 14 16                                  | 18 20 22 24                              |
|                     | Audio 1 y 1X y Mosaic                              | X.Y.Z Diagram Download Info Time Diagram |

| 😵 AVPlayer                          |                               |                         |                      |                      |
|-------------------------------------|-------------------------------|-------------------------|----------------------|----------------------|
| File Tools Help                     |                               |                         |                      |                      |
|                                     |                               | Unit ID                 | Channel Start Time   | Stop Time Size 🔼     |
|                                     |                               | 123456789               | 1 16:28:46           | 16:29:31 4.5 M       |
|                                     |                               | 123456789               | 1 16:30:51           | 16:31:01 1.0 M       |
|                                     |                               | 123456789               | 1 16:31:01           | 16:31:38 3.6 M       |
|                                     |                               | 123456789               | 1 16:32:18           | 16:32:28 1.0 M       |
|                                     |                               | 123456789               | 1 16:32:28           | 16:33:12 4.4 M       |
|                                     |                               | 123456789               | 1 16:33:42           | 16:33:52 1.0 M       |
|                                     |                               | 123450789               | 1 10:33:52           | 16:35:08 1.0 M       |
|                                     |                               | 123456789               | 1 16:35:08           | 16:35:31 2.3 M       |
|                                     |                               | 123456789               | 1 16:41:24           | 16:42:00 3.5 M       |
|                                     |                               | 123456789               | 1 16:42:11           | 16:42:44 3.1 M       |
|                                     |                               | 123456789               | 1 16:42:50           | 16:43:32 4.1 M       |
|                                     |                               | 123456789               | 1 16:44:14           | 16:44:31 1.7 M       |
|                                     |                               | 123456789               | 1 16:45:08           | 16:45:41 3.2 M       |
|                                     |                               | 123456789               | 1 16:46:17           | 16:46:54 3.6 M       |
|                                     |                               |                         | 20                   |                      |
|                                     |                               | Video File              | 35                   |                      |
|                                     |                               | Location:               | <u>Y9/2013112116</u> | ▼ Browse             |
|                                     |                               | Detector                |                      | 11.01                |
|                                     |                               | Date:(Y-                | M-D) [2013           | -11-21 Select        |
|                                     |                               | Video Ty                | pe: Alarm            | Video 💌 Backup       |
|                                     |                               | Coard                   |                      |                      |
|                                     |                               | Search                  |                      |                      |
|                                     |                               | 11/21/2                 | 013 🖌 16:47:25 🕂     | Search               |
|                                     |                               | 18 files for            | und!                 |                      |
|                                     |                               | 👼 Video Fi              | iles 🔺 DVR Log  I    | Лар                  |
| 2013/11     ▲ Fr Sa S               | u Mo Tu VVe Th Fr Sa Su Mo Tu | We Th Fr Sa Su Mo Tu    | We Th Fr Sa Su M     | o Tu We Th Fr Sa Su  |
|                                     | 3 04 05 06 07 08 09 10 11 12  |                         | 20 21 22 23 24 26    | 26 27 28 29 30       |
| CH-01                               |                               |                         |                      |                      |
| CH-03                               |                               |                         |                      |                      |
| CH-04                               |                               | <b> </b>                |                      |                      |
| 16:40:00 16:40:50 16:41:40 1        | 6:42:30 16:43:20 16:44:10 16: | 45:00 16:45:50 16:46:40 | 16:47:30 16:48:2     | 20 16:49:10 16:50:00 |
|                                     | ▼ Audio 1 ▼ 1X ▼ ┏            | Mosaic                  |                      |                      |
| Play Stop Step FullScreen Snap View | v Audio PlaySpeed             | , Hobaic                | X,Y,Z Diagram Down   | load Info            |

| CH:03 123455789                             | CH:04 123                                         | 456769 13/11/:<br>16:42:0                        | 21<br>Video File:<br>Location: | Y:\201311211               | 6                           | Browse                                                   |
|---------------------------------------------|---------------------------------------------------|--------------------------------------------------|--------------------------------|----------------------------|-----------------------------|----------------------------------------------------------|
|                                             |                                                   |                                                  | Date:(Y-M<br>Video Typ         | 1-D)<br>)e:                | 2013-11-21<br>All Video     | <ul> <li>Select</li> <li>Time</li> <li>Backup</li> </ul> |
|                                             |                                                   |                                                  | Search                         | 13 🔽 16:47:2               | 5 •                         | Search                                                   |
| 0.0KMH<br>A 194-233719 -84 189523           | 0.0KMH<br>A +94.233                               | 719 -64.189323                                   | 30 files fou<br>👼 Video Fil    | nd!<br>es 💧 DVR Log        | Nap                         |                                                          |
| <b>♦ 2013/11</b><br>CH-01<br>CH-02<br>CH-02 | Fr Sa Su Mo Tu VVe Th F<br>01 02 03 04 05 06 07 0 | r Sa Su Mo Tu We Th Fr<br>8 09 10 11 12 13 14 15 | Sa Su Mo Tu<br>5 16 17 18 19   | We Th Fr Sa<br>20 21 22 23 | Su Mo Tu VVe<br>24 25 26 27 | Th Fr Sa Su<br>28 29 30                                  |
| CH-04<br>16:40:00 16:40:50 1                | 6:41:40 16:42:30 16:43:20                         | 16:44:10 16:45:00 16                             | ):45:50 16:46:40               | 16:47:30                   | 16:48:20 16:4               | 9:10 16:50:00                                            |
| Pause Stop Step FullScreen Snap             | QUAD View Audio                                   | 1X  PlaySpeed Mosaic                             |                                | X,Y,Z Diagram              | Download Info               | Time Diagram                                             |

American Bus Video 2545 Valley Ridge Drive Cumming, GA 30040 (770) 263-8118 (770) 887-5944 Fax sales@AmericanBussVideo.com http://americanbusvideo.com/